## Kepware 配置 OPC UA 实现匿名 or 用户名 / 密码连接

作者: kangaroo1122

- 原文链接: https://ld246.com/article/1618028120798
- 来源网站:链滴
- 许可协议:署名-相同方式共享 4.0 国际 (CC BY-SA 4.0)

<img src="https://ld246.com/images/img-loading.svg" alt="" data-src="https://b3logfile com/bing/20201026.jpg?imageView2/1/w/960/h/540/interlace/1/g/100"> kepware 提供了 OPC UA 的配置功能,稍微配置一下,即可启用 OPC UA,在 Java 可以借助 ec ipse 的 milo 项目, 实现对 kepware 的读写, 控制下位 PLC。 <h2 id="1-环境">1 环境</h2> < u >Windows 7/10 KEPServerEX 6.6 <h2 id="2-配置">2 配置</h2> <h3 id="2-1-防火墙">2.1 防火墙</h3> UPC UA 默认使用 49320 端口, Windows 上要么出站规则放行 49320 端口, 要么直接关掉防 墙,这里在虚拟机测试,直接关闭系统防火墙即可。 <h3 id="2-2-匿名模式">2.2 匿名模式</h3> 首先启用 OPC UA 功能, kepware 面板上<strong>项目</strong>右键,属性面板打开,切 到 <strong>OPC UA</strong> 选项, 启用 OPC UA。 <img src="https://ld246.com/images/img-loading.svg" alt="image.png" data-src="https: /b3logfile.com/file/2021/02/image-baf6a34f.png?imageView2/2/interlace/1/format/jpg"></ > 打开 <strong>KEPServerEX 6 Administration </strong>,选择 <strong>OPC UA 配置 </str ng>选项,进行相应配置。 <img src="https://ld246.com/images/img-loading.svg" alt="image.png" data-src="https: /b3logfile.com/file/2021/02/image-1ec4e2d9.png?imageView2/2/interlace/1/format/jpg"></ <配置完成后,重启 kepware 运行时即可生效</p> <img src="https://ld246.com/images/img-loading.svg" alt="image.png" data-src="https: /b3logfile.com/file/2021/02/image-b4757a41.png?imageView2/2/interlace/1/format/jpg"></ > <h3 id="2-3-测试匿名连接">2.3 测试匿名连接</h3> <使用 OPC UA 测试工具进行连接,这里使用的是开源项目 <a href="https://ld246.com/forwar" ?goto=https%3A%2F%2Fgithub.com%2Fdathlin%2FOpcUaHelper" target="\_blank" rel="nofol ow ugc">OpcUaHelper</a>, 自己用 VS 2017 打包了一下, 直接测试。 <img src="https://ld246.com/images/img-loading.svg" alt="image.png" data-src="https: /b3logfile.com/file/2021/02/image-ea41e48a.png?imageView2/2/interlace/1/format/jpg"></ > <h3 id="2-4-用户名-密码模式">2.4 用户名/密码模式</h3> <首先需要配置 用户名/密码, 打开 <strong>KEPServerEX 6 Administration</strong>, 选择< trong>设置</strong>选项,进行相应配置。 <img src="https://ld246.com/images/img-loading.svg" alt="image.png" data-src="https: /b3logfile.com/file/2021/02/image-b5f48455.png?imageView2/2/interlace/1/format/jpg"></ <img src="https://ld246.com/images/img-loading.svg" alt="image.png" data-src="https: /b3logfile.com/file/2021/02/image-ea31aaaa.png?imageView2/2/interlace/1/format/jpg"></ <img src="https://ld246.com/images/img-loading.svg" alt="image.png" data-src="https: /b3logfile.com/file/2021/02/image-a7c5ca47.png?imageView2/2/interlace/1/format/jpg"></ > <h3 id="2-5-测试用户名-密码连接">2.5 测试用户名/密码连接</h3> 将 2.2 中的允许匿名登录关闭,重新初始化 kepware,再次使用 OpcUaHelper 进行连接测试。 /p> <img src="https://ld246.com/images/img-loading.svg" alt="image.png" data-src="https: /b3logfile.com/file/2021/02/image-3cb3606d.png?imageView2/2/interlace/1/format/jpg"></